## 求人を投稿する方法をご説明いたします。

①ログインすると管理画面に進みます。

求人一覧より「新規追加」をクリックしてください。

| 🔞 🏠 ジョブハピミュ    | ージック 🕊 0 🕂 新規 表示 求人一覧 |
|----------------|-----------------------|
| 📌 求人一覧         | 求人一覧 新規追加             |
| <b>賞一賞一人</b> 农 | すべて (0)   ゴミ箱 (1)     |
| 新規追加           | ─括操作                  |

②こちらが投稿画面になります。

まず、「タイトルを追加」あたりをクリックし、タイトルを入力してください。

| ₩ + ≤ 5 ~ 0 = |                      |   |
|---------------|----------------------|---|
| 7             | タイトルを追加              |   |
|               | 文章を入力、または / でブロックを選択 | Ŧ |

③タイトルが入力できましたらそのまま下に進み、各項目を入力してください。

・締切 ・場所 ・紹介 ・求人情報 ・条件

・電話番号もしくはメールアドレス ・代表者名 ・住所

上記項目は未入力の場合でもサイト内で表示されます。

他の項目は未入力の場合は非表示となりますので、空欄のままお進みください。 入力は「住所」までとなります。

| 籍切                                       |
|------------------------------------------|
| 例 6/30                                   |
|                                          |
|                                          |
|                                          |
|                                          |
| 場所                                       |
| 例東京都                                     |
|                                          |
|                                          |
|                                          |
|                                          |
| 101                                      |
|                                          |
|                                          |
|                                          |
|                                          |
|                                          |
|                                          |
|                                          |
|                                          |
|                                          |
|                                          |
| -0.1.8940                                |
| 水入頂#粒                                    |
| · 温斯· ·                                  |
| 3977 · · · · · · · · · · · · · · · · · · |
|                                          |
| シンショー(11) ·<br>絵生 , 朝廷書 ·                |
| · INNUT · Land                           |
|                                          |
|                                          |
|                                          |
| L                                        |
|                                          |
| 1.22 7.2. 港區の形式                          |
|                                          |
|                                          |
|                                          |
|                                          |

## レッスン・講座の形式

条件

条件:

条件:の下から記入してください

ここに入力

メールアドレス

**電話番号** 090-1234-5678

代表者名

住所

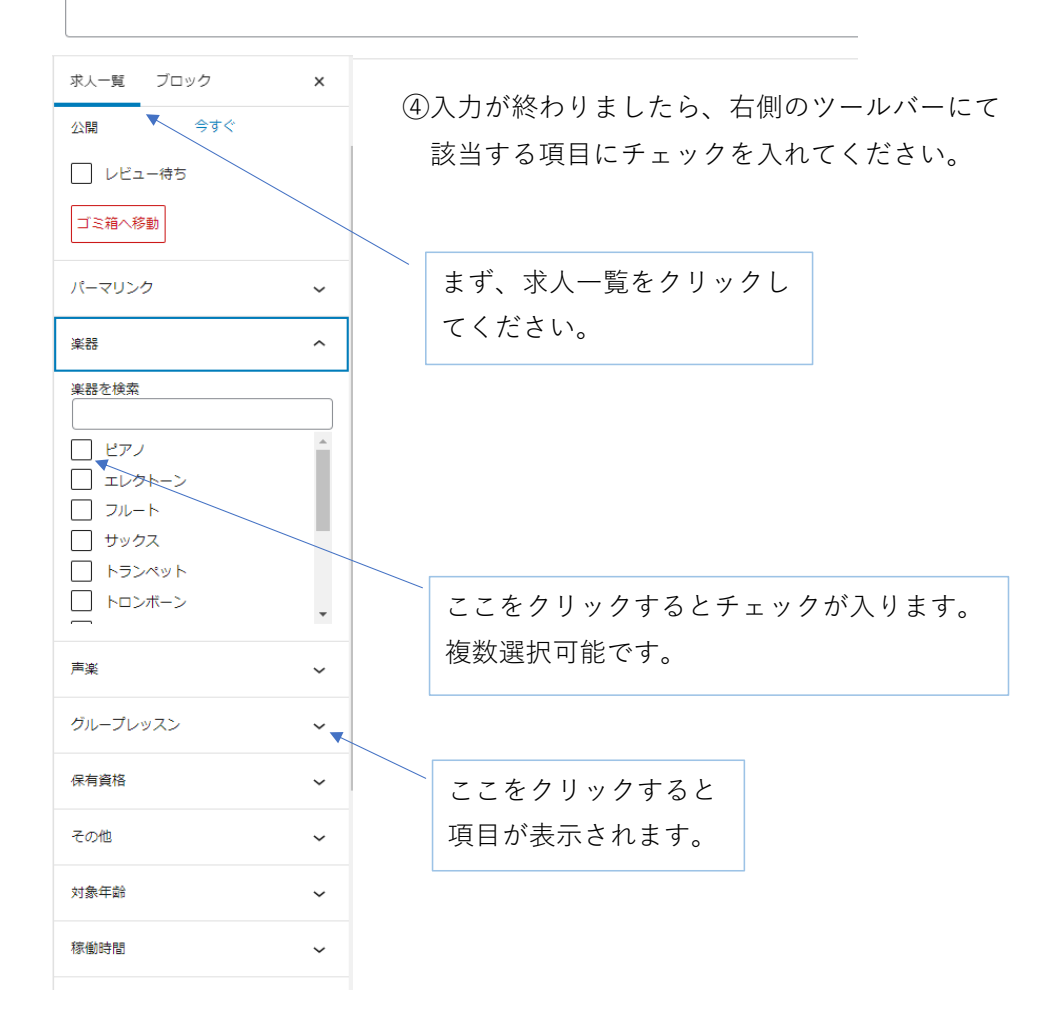

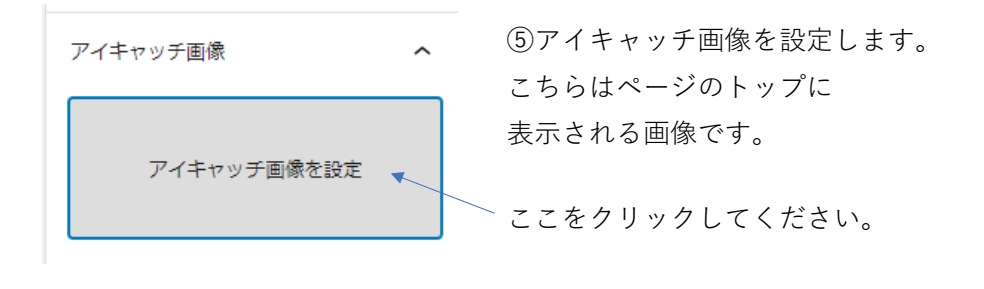

| アイキャッチ画像          | 象         | 画面左上に表示される     |
|-------------------|-----------|----------------|
| ファイルをアップロード       | メディアライブラリ | 「コッイルをアップロード」を |
| メディアを絞り込む<br>画像 〜 | すべての日付 🗸  | クリックしてください。    |

| ファイル | をドロップしてアッ | プロード |
|------|-----------|------|
|      | または       |      |
|      | ファイルを選択   |      |

最大アップロードサイズ: 1 GB。

この場所へドロップするか、 「ファイルを選択」から載せる画像を 選択してください。

| 添付ファイルの詳細   24.png   2021年9月8日   214 K8   700 どクセル   画像を編集 |                          |
|------------------------------------------------------------|--------------------------|
| 代替デキスト<br>画像の意味を説明しましょう。<br>画像が装飾目的のみであれば空<br>棚にします        | 「アイキャッチ画像を設定」を押すと登録完了です。 |
| 個にします。<br>タイトル 24<br>キャプション                                |                          |
| 説明<br>記明<br>ファイルの http://iob-piano.com/wo-o                |                          |
| URLをクリップボードにコピー                                            |                          |
| アイキャッチ画像を設定                                                |                          |

⑥上部ツールバーの「公開」を押すと投稿完了となります。

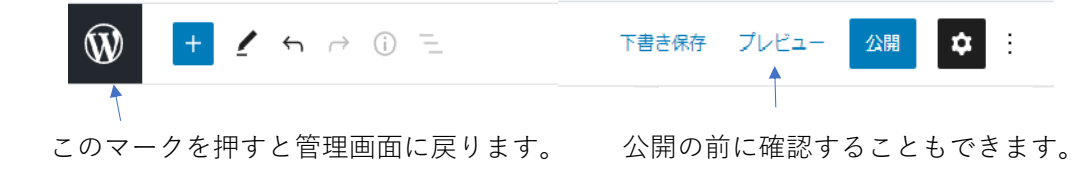

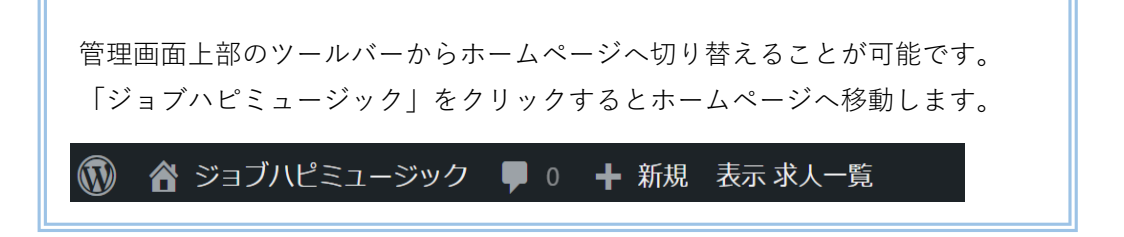

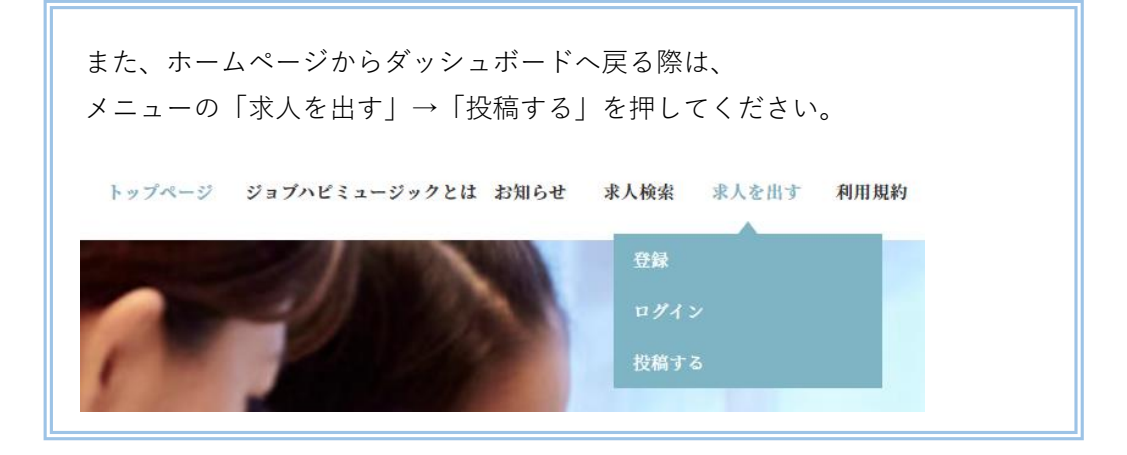

投稿が完了すると、求人一覧に追加されます。 こちらより、編集や削除が可能です。 投稿が完了した後は自分が投稿した求人のみ表示されます。

| 🔞 🏠 ジョブハピミュ           | ージック 🕊 0 🕂 新規 表示 求人一覧                                   |
|-----------------------|---------------------------------------------------------|
| ★ 求人一覧                | 求人一覧 新規追加                                               |
| <b>求人一覧一覧</b><br>新規追加 | すべて (1)   公開済み (1)   ゴミ箱 (1)<br>一括操作 🗸 適用 すべての日付 🗸 絞り込み |
| 🌣 マニュアル               |                                                         |
| ● メニューを閉じる            | 求人タイトル   編集   クイック編集   ゴミ箱へ移動   表示                      |
|                       | □ タイトル                                                  |
|                       | ─括操作 ✓ 適用                                               |
|                       |                                                         |